## How to re-edit the notice on the web side (Document)

The user logs into the OLISS web side, clicks on "Notice Management," selects specific notice content, then clicks "More-Re-edit" to enter the publish new notice interface. In this interface, modify the notice category, title, content, and recipients as needed, then click "Publish" or "Released and Topped" at the bottom right (if there is an approval process, click "Submit for Approval", select the approval process, and then click "Confirm").

## Premise:

(1) When it is necessary to modify the content of an announced notice, the notice can be re-edited;

(2) When the role has the right to edit again, you can edit the notice again.

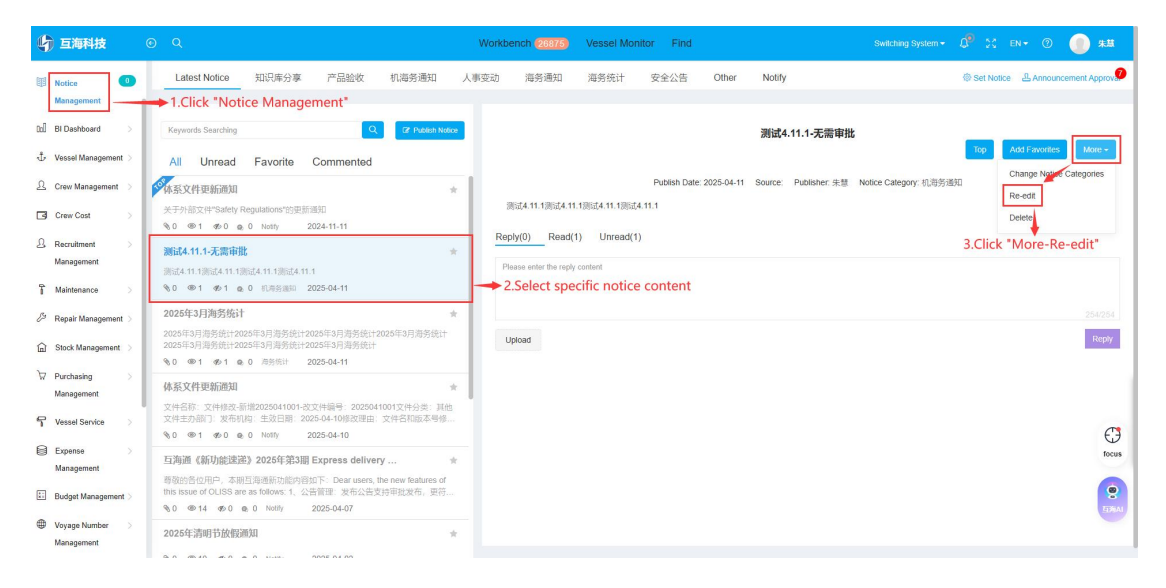

| Publish New Notice                                                                                                    |                                                                                                    |                                                      |                                                                                                    |
|----------------------------------------------------------------------------------------------------|----------------------------------------------------------------------------------------------------|------------------------------------------------------|----------------------------------------------------------------------------------------------------|
| Notice Category                                                                                                    | ·经通知 🗸                                                                                                    | Source                                               | Source                                                                                                    |
| Chinese Title                                                                                                    | 11.平衡由料                                                                                                    | English                                              | 9654 11 1.平衡由於                                                                                                    |
| Chinese Editor *                                                                                                    | 1.1-5.2m3.947.02                                                                                                    | Title                                                | 03ee4.11.12.700.04.09                                                                                                    |
| <i>ν</i> = Β Ι <u>υ</u>                                                                                                    | Ø Helvelica • 14 • K • ⊞ ⊞ № Ti • ⊞• % ⊞ = X Ø ?                                                                                                    |                                                      |                                                                                                    |
| 創行者 11.1的过去 11.1的过去 11.1的过去 11.1                                                                                                    |                                                                                                    |                                                      |                                                                                                    |
|                                                                                                    |                                                                                                    |                                                      |                                                                                                    |
|                                                                                                    |                                                                                                    |                                                      |                                                                                                    |
|                                                                                                    |                                                                                                    |                                                      |                                                                                                    |
|                                                                                                    |                                                                                                    |                                                      |                                                                                                    |
|                                                                                                    |                                                                                                    |                                                      |                                                                                                    |
| Pr B I U                                                                                                    | The content you fill in here will be displayed to the recipient when the system is set to an English language environment.                                                                                                    |                                                      |                                                                                                    |
|                                                                                                    |                                                                                                    |                                                      |                                                                                                    |
|                                                                                                    |                                                                                                    |                                                      |                                                                                                    |
|                                                                                                    |                                                                                                    |                                                      | needed, then click "Publish" or "Released and Topped"                                                                                             |
|                                                                                                    |                                                                                                    |                                                      |                                                                                                    |
|                                                                                                    |                                                                                                    | Managel Mar                                          |                                                                                                    |
|                                                                                                    | Please select                                                                                                    | t the workflo                                        |                                                                                                    |
|                                                                                                    | F UDIST INCW INDUCC                                                                                                    |                                                      |                                                                                                    |
| Management                                                                                                    | P DUIGH NOW NUBCE                                                                                                    |                                                      |                                                                                                    |
| ED Notice Management                                                                                                    | Publish New Yould<br>Notice Category 加方氏计<br>・ クロシークタル                                                                                                    |                                                      |                                                                                                    |
| Notice       Management       Itcl     Bi Dashboard       T     Vessel Management >                                                                                                    | 7 Guiner New Yould<br>Notee Category<br>海泉会社<br>Chinese Tite * 2025年3月前発会社<br>Process Description:                                                                                                    |                                                      |                                                                                                    |
| His Notice<br>Management<br>III BI Dashboard ><br>↓ Vessel Management ><br>∴ Crew Management >                                                                                                    | ・ Guinen reev recited<br>Notice Category 海気化計<br>Chinese Title * 2028年3月局発出計<br>Chinese Editor *<br>「アー」目上「ローダ」 Patrodax * 10x * 第一日日                                                                                                    |                                                      |                                                                                                    |
| Has Notice<br>Management<br>Ini Bi Dashboard >><br>↓ Vessel Management >><br>∴ Crew Management >><br>Crew Cost >><br>0. Bernitment >>                                                                                                    | Collisin (そか HOLCO     Notice Category 点形法)     Chinese Thie 2025年3月局外低け-     Chinese Editor *     ア・    B 2 2 第 和的地位は、                                                                                                    | 统计2025年3月周                                           | ** It It It It It It It It It It It It It                                                                                                    |
| Bit Roto       Management       Bit Bankbard       ↓       Vessel Management       ↓       Crew Management       ↓       Crew Cost       ↓       Recruitment       ↓       Management                                                                                                    | P Guilain reew RouleD  Notice Category 海馬に  Chinese Title 2025年3月海安徳计2025年3月海安徳计2025年3月海安徳计2025年3月海安徳计2025年3月海安徳计2025年3月海安徳计2025年3月海安徳计2025年3月海安徳计2025年3月海安徳计2025年3月海安徳计2025年3月海安徳计2025年3月海安徳计2025年3月海安徳计2025年3月海安徳计2025年3月海安徳计2025年3月海安徳计2025年3月海安徳计2025年3月海安徳计2025年3月海安徳计2025年3月海安徳计2025年3月海安徳计2025年3月海安徳计2025年3月海安徳计2025年3月海安徳                                                                                                    | · · · · · · · · · · · · · · · · · · ·                |                                                                                                    |
| Notoc       Management       B1 Danbbard       ↓       Vessel Management       ↓       Crew Management       ↓       Crew Cost       ↓       Management       ↓       Management       ↓       Management       ↓       ↓       ↓       ↓       ↓       ↓       ↓       ↓       ↓       ↓       ↓       ↓       ↓       ↓       ↓                                                                                                    | P GUISH NEW WORLD  Notice Category 法務会社  Chinese Tite * 2025年3月務労会社  Chinese Editor *  アー 日 工 ビ デ Maintaca * * 東 =   2025年3月務労会社2025年3月務労会社2025年3月務务会社2025年3月務务会社2025年3月務会会社2025年3月務务会社2025年3月務会会社2025年3月務会会社2025年3月務会会社2025年3月務会会社2025年3月務会会社2025年3月務会会社2025年3月務会会社2025年3月務会会社2025年3月務会会社2025年3月務会会社2025年3月務会会社2015年3月務会会社2025年3月務会会社2015年3月務会会社2015年3月務会会社2015年3月務会会社2015年3月務会会社2015年3月務会会社2015年3月務会会社2015年3月務会会社2015年3月務会社2025年3月務会会社2015年3月務会会社2015年3月務会会社2015年3月務会会社2015年3月務会会社2015年3月務会会社2015年3月務会会社2015年3月務会会社2015年3月務会会社2015年3月務会会社2015年3月務会会社2015年3月務会会社2015年3月務会会社2015年3月務会会社2015年3月務会会社2015年3月務会会社2015年3月務会会社2015年3月務会会社2015年3月務会会社2015年3月務会会社2015年3月8月                                                                                                    | ·统计2025年3月海                                          |                                                                                                    |
| Koloc     Management     Security Management     Crew Management     Crew Cost     Crew Cost | Collisin r Herry Holicle      Notice Collegory 演奏会社      Chinese Title     202473月最秀優社      Chinese Title     202473月最秀優社      Chinese Title     202473月最秀優社      Chinese Title     202473月最秀優社      Chinese Title     マー     日本      マー     日本      マー     マー     ロー     ロ  | ·史计2025年3月海                                          | 4.If there is an approval process, click<br>"Submit for Approval", select the approval                                                            |
| Note       Management       Management       1       Dashbard       2       Vessel Management       3       Crew Cast       3       Crew Cast       3       Crew Cast       3       Anonyment       Management       1       Management       2       Management       3       Stock Management       3       Stock Management                                                                                                    | Collisit retw reduce      Notice Category 演奏部:      Chinese Title      2028年3月海务後:+2029年3月海务後:+2029年3月海务66;+2029年3月海务後:+2029年3月海务66;+2029年3月海务66;+2029年3月海务66;+2029年3月海务66;+2029年3月海务66;+2029年3月海务66;+2029年3月海务66;+2029年3月海务66;+2029年3月海务66;+2029年3月海务66;+2029年3月海务66;+2029年3月海务66;+2029年3月海务66;+2029年3月海务66;+2029年3月海8月為                                                                                                    | 统计2025年3月)推                                          | 4.If there is an approval process, click<br>"Submit for Approval', select the approval<br>process, and then click "Confirm"                       |
| Notice       Management       Management       1     Bloashhand     >       1     Vesseh Management     >       1     Crew Management     >       1     Crew Cost     >       1     Management     >       1     Management     >       2     Repair Management     >       2     Nationame     >       2     Management     >       3     Mathemance     >       4     Nationame     >       4     Stack Management     >       5     Stack Management     >       6     Stack Management     >       7     Patchashg     >       7     Patchashg     >                                                                                                    | Conset Rev Found     Acce Category 現代市     Decess Description     Conset Title     2022年3月開発度计     Conset Title     2022年3月開発度计     Conset Title     2022年3月開発度計     Conset Title     Conset Title     Con  | 使け2025年3月頃<br>mvironmext                             | <br>Carcel<br>####<br>4.If there is an approval process, click<br>"Submit for Approval", select the approval<br>process, and then click "Confirm" |
| Notes           Management           Management                                                                                                    | Collish Herr Hould      Notice Category     用のに     ののに     ののに      ののに      ののに   | 统计2025年3月演<br>nvironment<br>2                        | <br>Garcel<br>####<br>4.If there is an approval process, click<br>"Submit for Approval", select the approval<br>process, and then click "Confirm" |
| Notice           Management         >           Imagement         >           Imagement         >                                                                                                    | P Outlint Here Hould         Notice Category         Notice Category         202413/1858/1         Chinese Tite         202413/1858/1         Chinese Tite         202413/1858/1         Chinese Tite         202413/1858/1         Chinese Tite         202413/1858/1         Chinese Tite         202413/1858/1         Consol Tite         202413/1858/1         202413/1858/1         202413/1858/1         202413/1858/1         202413/1858/1         202413/1858/1         202413/1858/1         202413/1858/1         202413/1858/1         202413/1858/1         202413/1858/1         202413/1858/1         202413/1858/1         202413/1858/1         202413/1858/1         202413/1858/1         202413/1858/1         202413/1858/1         202413/1858/1         202413/1858/1         202413/1858/1         202413/1858/1         202413/1858/1         202413/1858/1         202413/1858/1         202413/1858/1         202413/1858/1                                                                                                    | 接(+2025年3月)街<br>mveormeek<br>を () ア)<br>焼(+2025年3月)街 | 4.If there is an approval process, click<br>"Submit for Approval, select the approval<br>process, and then click "Confirm"                        |
| Roto           Management           Management           Status           Status                                                                                                    | Conset Febr VedeCe      Kotice Category 東方行:     Chrises Editor:     Chrises Editor:     Chrises Ed | 使け2025年3月地<br>mvfcomeet<br>を の す<br>使け2025年3月地       | **                                                                                                    |